## eaSI Online تعليمات الشحن الإلكترونية المتقدمة

Hapag-Lloyd إنجاز الأعمال الإلكترونية – بريد EASI تعليمات الشحن الإلكترونية المتقدمة في لمح البصر

## تعليمات طلب الشحن على EASI

Hapag-Lloyd

■خدمة مطورة لتقديم طلب الشحن النهائي عن طريق خدمة البريد الإلكتروني

■ملفات PDF بسيطة وسهلة الإستخدام

•يتم إستلام ملفات EASI عن طريق البريد الإلكتروني تحتوي علي بيانات الحجز، يمكنك تحرير الملف بإستخدام ADOBE READER نسخة 7.0.9 أو 8

ايتم معالجة الملفات الخاصة بك بنفس طريقة التبادل الإلكتروني للبيانات

## يتضمن الملف:

انظرة عامة على شحناتكم الفعلية وتعليمات الشحن التي تم تسليمها من Hapag Lloyd وكذلك تعليمات البوليصنة المقدمة

•يتضمن ملف الـEASI تعليمات الشحن المملؤة مسبقاً عن طريق الحجز الذى تم تأكيده مثل: رقم الشحنة /الحجز، الباخرة، الرحلة والموانئ وغير ها ...

■إنتقل مباشرة من "الملفات" إلى "تعليمات الشحن الإلكتروني المتقدم" – EASI Online لخاصية الـEASI

## الفؤائد:

إدارة تفاصيل البوليصة والمسودة والنماذج عبر الإنترنت
تحميل ملف الـEASI كملف PDF مملؤ مسبقاً بمعلومات الحجز مع سهولة إستخدام وظائف النموذج
سهولة إعداد نماذج فائقة الجودة لبوالص كاملة بمعلومات دقيقة
يمكنكم إرسال تعليمات الشحن عن طريق البريد الإلكتروني عند اللزوم
لاحاجة لتدخل مهندس تكنولوجيا المعلومات، كل ما تحتاجه هو تحميل برنامج READER المجاني

فى حالة الإهتمام بهذة الخدمة، يرجى التسجيل على موقعنا الإلكتروني

- < إنتقل إلى الموقع الإلكتروني hapag-lloyd.com <
- < أنقر على «تسجيل مستخدم جديد» في قائمة التسجيل.
  - < إستكمال بيانات التسجيل ثم أنقر «عرض».
- < بمجرد الإنتهاء من تسجيلك بالكامل، يمكنك إستخدام هذه الخاصية.
- < بالفعل يمكن للمستخدمين المسجلين إستخدام هذه الخدمة على الإنترنت فور أ

 Important in the second of the second of

🐇 Hapap-Lloyd

| easl electronic-advanced Shipping Instru                                      | iction               | Send Form                         | Save PDF        | Export Template  | Import Template  |
|-------------------------------------------------------------------------------|----------------------|-----------------------------------|-----------------|------------------|------------------|
| Please Use the Following Data to: Create a New                                | w B/L Instruction    | on                                | •               |                  |                  |
| Shipper:                                                                      |                      | Carrier:<br>Shipment No           | = R/L No.:      | Hapag            |                  |
|                                                                               |                      | Shinner's Dro                     | ALCONANIOO4     | 10958            | 1/3              |
| Consignee: To Order                                                           |                      | Forwarding A                      | gent Address:   |                  |                  |
| Notify Address:                                                               | Add more             | Consignee's P                     | leference:      |                  |                  |
|                                                                               |                      | Charles of David                  |                 |                  |                  |
| Marcaliti-                                                                    | wane No.             | - The of Nace                     | pro.            |                  |                  |
| EL TORO                                                                       | 00172                | Plane of Dally                    |                 |                  |                  |
| KUALA LUMPUR EXPRESS 1                                                        | 2218                 | Place of Deliv                    | ery:            |                  |                  |
| Port of Loading:<br>GDYNIA                                                    |                      | 1                                 |                 |                  |                  |
| Port of Discharge:                                                            |                      | 1                                 |                 |                  |                  |
| Movement Type: Total Number of Containers:<br>FCL/FCL 5<br>AMS/ACI Self-Eller | Total Number of<br>5 | Packages (calcu<br>Brazil Tax ID: | lated):         |                  |                  |
|                                                                               |                      |                                   |                 |                  |                  |
| Freight Payable At: Invoice Reference                                         | 5                    |                                   |                 |                  |                  |
|                                                                               |                      |                                   |                 |                  |                  |
| All Prepaid All Collect (a) Individually                                      |                      |                                   |                 |                  |                  |
| Origin Port Charge Prepaid Collect                                            | Freight + Addition   | ials 🔿 Prepaid                    | Collect Destina | tion Port Charge | Prepaid  Collect |
| Document Type: Number of Freighted                                            | Numbe                | r of Unitelahted                  | Conies:         |                  |                  |
| Bea waybiii - onginatore instat                                               | copies: origina      |                                   | - copies        |                  |                  |
| Send me the Sea Waybill of Lading via (OBL may only use Pr                    | ost / Self-Collector | Remarks:                          |                 |                  | Add more         |
| E-Mall Opst                                                                   |                      |                                   |                 |                  |                  |
| C Download C Self-Collector                                                   |                      |                                   |                 |                  |                  |
| Receiver E-Mail Address of Final R/L:                                         |                      |                                   |                 |                  |                  |
|                                                                               |                      |                                   |                 |                  |                  |
|                                                                               |                      | 1                                 |                 |                  |                  |